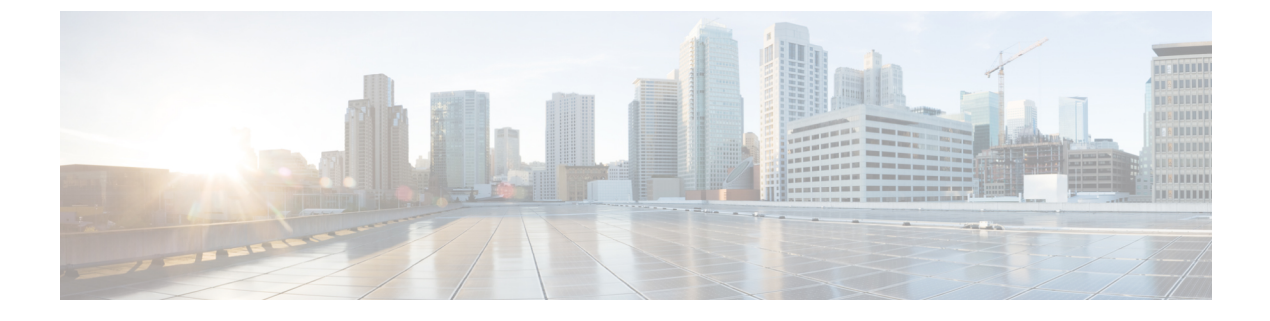

# FTP、SSH、および SCP アクセス

この付録の構成は、次のとおりです。

- IP インターフェイス (1ページ)
- •E メール セキュリティ アプライアンスへの FTP アクセスの設定 (2ページ)
- ・セキュアコピー (scp) アクセス (4ページ)
- ・シリアル接続経由での E メール セキュリティ アプライアンスへのアクセス (5ページ)

### IPインターフェイス

IPインターフェイスには、ネットワークへの個別の接続に必要なネットワーク設定データが含まれています。1つの物理イーサネットインターフェイスに対して複数のIPインターフェイスを設定できます。IPインターフェイスまたは両方にインターネットプロトコルバージョン4(IPv4)またはIP Version 6(IPv6)を割り当てることができます。

| 表 1:インターフェイスに対してデフォルトでイネーブルになるサート |
|-----------------------------------|
|-----------------------------------|

|       |          | デフォルトで有効かどうか            |                 |
|-------|----------|-------------------------|-----------------|
| サービ   | デフォルトポート | 管理インターフェイス <sup>1</sup> | 新規作成されたインターフェイス |
| ス     |          |                         |                 |
| FTP   | 21       | 非対応                     | ×               |
| SSH   | 22       | 対応                      | ×               |
| HTTP  | 80       | 対応                      | ×               |
| HTTPS | 443      | 対応                      | ×               |

<sup>1</sup> ここに示す「管理インターフェイス」の設定は、Cisco C170 および アプライアンスの Data 1 インターフェイスのデフォルト設定でもあります。

・グラフィカル ユーザインターフェイス(GUI)を使用してアプライアンスにアクセスする必要がある場合は、インターフェイスでHTTP、HTTPS、またはその両方をイネーブルにする必要があります。

- ・設定ファイルのアップロードまたはダウンロードを目的としてアプライアンスにアクセス する必要がある場合は、インターフェイスで FTP をイネーブルにする必要があります。
- Secure Copy (scp) を使用しても、ファイルをアップロードまたはダウンロードできます。

IP インターフェイス経由のスパム隔離への HTTP または HTTPS アクセスを設定できます。

電子メール配信および仮想ゲートウェイの場合、各 IP インターフェイスは特定の IP アドレス およびホスト名を持つ1つの仮想ゲートウェイアドレスとして機能します。インターフェイス を独立したグループに(CLIを使用して)「参加」させることもできます。システムは、電子 メールの配信時にこれらのグループを順番に使用します。

仮想ゲートウェイの参加またはグループ化は、大規模な電子メールキャンペーンを複数のイン ターフェイス間でロードバランシングする際に役立ちます。VLAN を作成し、他のインター フェイスと同様に(CLIを使用して)設定することもできます。詳細については、高度なネッ トワーク構成を参照してください。

#### 関連項目

• AsynOS によるデフォルト IP インターフェイスの選択方法 (2ページ)

### AsynOS によるデフォルト IP インターフェイスの選択方法

AsyncOSは、[ネットワーク (Network)]>[IPインターフェイス (IP Interfaces)]ページまたは ifconfig CLI コマンドで表示された最も小さな番号の IP アドレスに基づいてデフォルト IP イ ンターフェイスを選択します。当該のサブネット上に存在するリストの最初の IP インターフェ イスが使用されます。

同一サブネット内で複数のIPアドレスがデフォルトゲートウェイとして設定されている場合、 最も小さな番号のIPアドレスが使用されます。たとえば、次のIPアドレスが同一サブネット 内で設定されているとします。

- 10.10.10.2/24
- 10.10.10.30/24
- 10.10.10.100/24
- 10.10.10.105/24

AsyncOS はデフォルトの IP インターフェイスとして 10.10.2/24 を選択します。

### E メール セキュリティ アプライアンスへの FTP アクセス の設定

#### 手順

ステップ1 [ネットワーク (Network)]>[IPインターフェイス (IP Interfaces)]ページまたは interface config コマンドを使用して、インターフェイスに対して FTP アクセスをイネーブルにします。

- 危険 サービスを interfaceconfig コマンドでディセーブルにすると、CLI との接続が解除 されることがあります。これは、アプライアンスにどのように接続しているかによっ て異なります。管理ポートで別のプロトコル、シリアルインターフェイス、またはデ フォルト設定を使用してアプライアンスに再接続できない場合は、このコマンドで サービスをディセーブルにしないでください。
- ステップ2 変更を送信し、保存します。
- **ステップ3** FTP 経由でインターフェイスにアクセスします。インターフェイスに対して正しい IP アドレ スを使用していることを確認します。次に例を示します。

#### \$ ftp 192.168.42.42

(注) ブラウザの多くは、FTP 経由でもインターフェイスにアクセスできます。

ステップ4 実行しようとする特定のタスクのディレクトリを参照します。FTP経由でインターフェイスに アクセスしたら、次のディレクトリを参照し、ファイルをコピーおよび追加(「GET」および 「PUT」)できます。次の表を参照してください。

| ディレクトリ名        | 説明                                                                                                    |  |  |
|----------------|----------------------------------------------------------------------------------------------------|--|--|
| /configuration | 以下のコマンドからのデータがこのディレクトリにエクスポートされるか、<br>このディレクトリからデータがインポート(保存)されます。                                                                                                    |  |  |
|                | <ul> <li>Virtual Gateway マッピング (altsrchost)</li> <li>XML 形式の設定データ (saveconfig, loadconfig)</li> <li>ホストアクセステーブル (HAT) (hostaccess)</li> <li>受信者アクセステーブル (RAT) (rcptaccess)</li> <li>SMTP ルートエントリ (smtproutes)</li> <li>エイリアステーブル (aliasconfig)</li> <li>マスカレードテーブル (masquerade)</li> <li>メッセージフィルタ (filters)</li> <li>グローバル配信停止データ (unsubscribe)</li> <li>trace コマンドのテストメッセージ</li> <li>セーフリスト/ブロックリスト バックアップ ファイル (slbl&lt;タイムス<br/>タンプ&gt;&lt;シリアル番号&gt;.csv 形式で保存)</li> </ul> |  |  |
| /antivirus     | Anti-Virus エンジンのログ ファイルが保存されるディレクトリです。この<br>ディレクトリにあるログ ファイルを検査して、ウイルス定義ファイル<br>(scan.dat)の成功した最終ダウンロードを手動で確認できます。                                                                                                    |  |  |

| ディレクトリ名           | 説明                                                 |  |
|-------------------|----------------------------------------------------|--|
| /configuration    | logconfigコマンドとrollovernowコマンドを使用するロギング用に自動的        |  |
| /system_logs      | に作成されます。各ログの詳細については、ログを参照してくたさい。                   |  |
| /cli_logs         | ログ ファイル タイプの違いについては、「ログ ファイル タイプの比較」<br>を参照してください。 |  |
| /status           |                                                    |  |
| /reportd_logs     |                                                    |  |
| reportqueryd_logs |                                                    |  |
| /ftpd_logs        |                                                    |  |
| /mail_logs        |                                                    |  |
| /asarchive        |                                                    |  |
| /bounces          |                                                    |  |
| /error_logs       |                                                    |  |
| /avarchive        |                                                    |  |
| /gui_logs         |                                                    |  |
| /sntpd_logs       |                                                    |  |
| /RAID.output      |                                                    |  |
| /euq_logs         |                                                    |  |
| /scanning         |                                                    |  |
| /antispam         |                                                    |  |
| /antivirus        |                                                    |  |
| /euqgui_logs      |                                                    |  |
| /ipmitool.output  |                                                    |  |

**ステップ5** ご使用のFTPプログラムを使用して、適切なディレクトリに対するファイルのアップロードお よびダウンロードを行います。

# セキュアコピー(scp)アクセス

クライアントオペレーティングシステムで secure copy (scp) コマンドをサポートしている場合は、前述の表に示すディレクトリ間でファイルをコピーできます。たとえば、次の例では、ファイル /tmp/test.txt は、クライアントマシンからホスト名が mail3.example.com のアプライアンスの configuration ディレクトリにコピーされます。

コマンドを実行すると、ユーザ(admin)のパスフレーズを求めるプロンプトが表示されるこ とに注意してください。この例を参考用としてだけ示します。特殊なオペレーティングシステ ムの secure copyの実装方法によって異なる場合があります。

```
(注)
```

operators グループおよび administrators グループのユーザだけが、アプライアンスへのアクセス に secure copy (scp)を使用できます。詳細については、ユーザの追加を参照してください。

# シリアル接続経由でのEメールセキュリティアプライア ンスへのアクセス

シリアル接続を介してアプライアンスに接続する場合は、コンソールポートに関する次の情報 を使用します。

このポートの詳細については、アプライアンスのハードウェア インストール ガイドを参照し てください。

### 80 および 90 シリーズ ハードウェアでのシリアル ポートのピン割り当 ての詳細

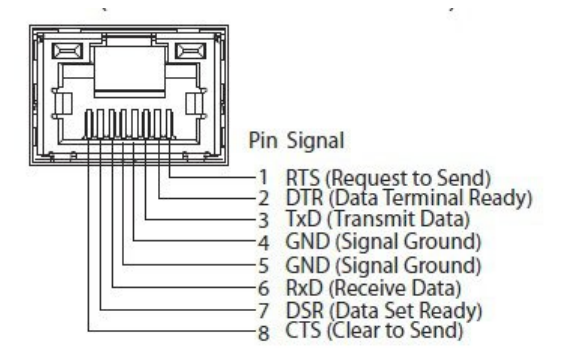

### 70 シリーズ ハードウェアでのシリアル ポートのピン割り当ての詳細

次の図に、シリアルポートコネクタのピン番号を示し、以下の表でシリアルポートコネクタ のピン割り当てとインターフェイス信号を定義します。

図1:シリアルポートのピン番号

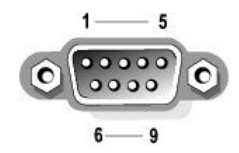

表2:シリアルポートのピン割り当て

| ピン | 信 <del>号</del><br>(Signal) | I/O       | 定義(Definition) |
|----|----------------------------|-----------|----------------|
| 1  | DCD                        |           | データ キャリア検出     |
| 2  | SIN                        |           | シリアル入力         |
| 3  | SOUT                       |           | シリアル出力         |
| 4  | DTR                        |           | データターミナルレディ    |
| 5  | GND                        | 適用対象<br>外 | 信号用接地          |
| 6  | DSR                        |           | データ セット レディ    |
| 7  | RTS                        |           | 送信要求           |

| ピン      | 信 <del>号</del><br>(Signal) | I/O       | 定義(Definition) |
|---------|----------------------------|-----------|----------------|
| 8       | CTS                        |           | 送信可            |
| 9       | RI                         |           | リング インジケータ     |
| シェ<br>ル | 適用対象外                      | 適用対象<br>外 | シャーシアース        |

I